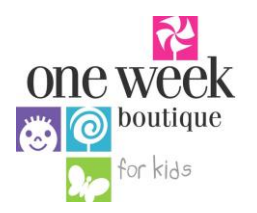

# HOW TO ENTER ITEMS

Register to consign at http://oneweekboutique.com/register/

# All inventory MUST be entered by 11:59pm on Tuesday, April 16, 2024!

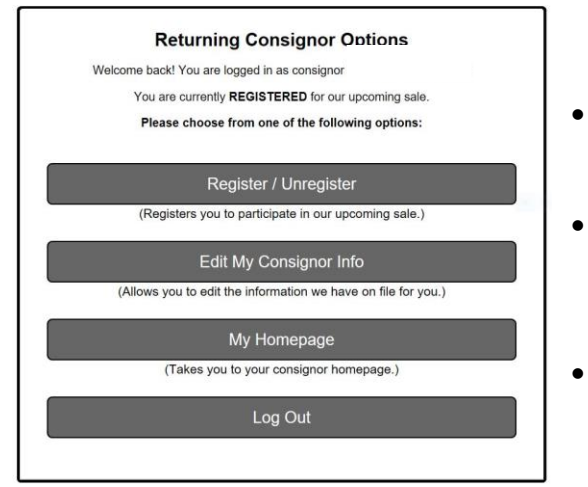

## Step 1: Main Menu

- Log into the system using your consignor ID & password
- Review and edit your consignor information to ensure your mailing address is correct
- Click on "My Homepage"

| Consigne                                | or Homepage |  |  |  |
|-----------------------------------------|-------------|--|--|--|
| Welcome to the consignor homepage for   |             |  |  |  |
| Activities Menu 👻                       |             |  |  |  |
| 4 Un-Register For Our Upcoming Sale     |             |  |  |  |
| CUpdate Account Information             |             |  |  |  |
| 실 Volunteer To Work                     |             |  |  |  |
| Section 2 Work With Consigned Inventory |             |  |  |  |
| 2 View/Approve Seller Agreement         |             |  |  |  |
| Logout<br>✓ REGISTERED                  |             |  |  |  |
| Seller Agreement Status:                |             |  |  |  |
| SIGNED                                  |             |  |  |  |
| Consignor/Seller Fee                    |             |  |  |  |
| @ PAID                                  |             |  |  |  |
|                                         |             |  |  |  |

# Step 2: My Homepage

- Click on the Activities
  Menu
- Confirm that your seller agreement is signed and your fee is paid (both are required to consign at the sale)
- Select "Work with Consigned Inventory" to begin entering items

# Step 4: Enter Items

- Select the category and size from the drop-down menus
- Enter a price and DETAILED description
  - Hung clothing items MUST be priced at \$3 or more
- Only increase the quantity if you have multiples of the exact same item, as this will print multiple tags for the same item
- If desired, click on the appropriate boxes to mark for discount and/or donation

#### Consignor Inventory Menu

Welcome back! You are logged in as consignor . You are currently REGISTERED for our upcoming sale. Please choose from one of the following options:

### Active Inventory -

| _    | (Add, Edit, Delete Active Inventory Items)                                                          |
|------|----------------------------------------------------------------------------------------------------|
|      | Inactive Inventory                                                                                  |
| (Se  | elect inventory from past sales that you plan to bring to the upcoming sale)                        |
|      | Print Tags <del>-</del>                                                                             |
| (Pri | nt barcoded tags to place on your items. NOTE: Please disable your popup<br>blocker to print tags.) |
|      | Inventory Reports -                                                                                 |
| _    | (View and Print an inventory list of what you are consigning)                                       |
|      | View your Sold Items                                                                                |
|      | (Use during the sale to see which of your items have sold)                                          |
|      | My Homepage                                                                                         |

# **Step 3: Consignor Inventory**

- Click on "Active Inventory"
- Select Mobile or PC/Laptop
  Version
- When ready to print tags, click on "Print Tags" and select either HTML or PDF
  - Tags MUST be printed on \_\_\_\_\_\_ white cardstock, 6 to a page, and in Normal quality (not draft)

#### ork With Consigned Items (Active Inventory)

b bring to our upcoming sale. Your tags will be printed exactly as you enter your items here. Fields ence, avoid using the BACK button in your browser while working with inventory.

| Category *                              |   | Size *                     |
|-----------------------------------------|---|----------------------------|
| Clothing - Girls                        | ~ | 2T                         |
| Description Line 1 (24 characters max)* |   | Description Line 2 (24 cha |
| Gymboree Dress                          |   | Red w/ White Hearts        |
| Price*                                  |   | Quantity *                 |
| 5.00                                    |   | 1                          |
| Item can be DISCOUNTED                  |   | Item can be DONATED        |